#### Analýza dat z dotazníkových šetření

#### Cvičení 2.

- Jednorozměrné třídění

Zdrojová data: dotazník http://www.vyplnto.cz/realizovane-pruzkumy/konzumace-ryb-a-rybich-vyrob/

- Seznamte se s dotazníkem a strukturou otázek, zamyslete se nad vhodností jednotlivých odpovědí a škál
- Stáhněte si data z dotazníku ve formátu \*.*csv* a otevřete je v aplikaci Excel, zamyslete se, která data by bylo vhodnější upravit přímo v Excelu -> uložte dotazník ve formátu \*.*xls* a otevřete datový soubor v prostředí SPSS

### Výstupy podle typu proměnné:

| kategoriální proměnné nominální          | tabulka a graf četností (sloupcový, výsečový) modus                                                                                                    |
|------------------------------------------|----------------------------------------------------------------------------------------------------|
| kategoriální proměnné ordinální          | tabulka a graf četností (sloupcový, spojnicový) modus a medián                                                                                                    |
| diskrétní číselné proměnné a škály       | aritmetický průměr, modus a medián směrodatná odchylka intervaly spolehlivosti, error bar                                                                                                    |
| spojité číselné proměnné                 | graf intervalových četností (histogram) aritmetický průměr, směrodatná<br>odchylka kvartilové charakteristiky, box-plot intervaly spolehlivosti, error<br>bar graf normality rozdělení (P-P graf) |
| alternativní proměnné                    | tabulka a graf četností (sloupcový, výsečový) aritmetický průměr, modus<br>směrodatná odchylka intervaly spolehlivosti, error bar                                                                 |
| baterie škál (alternativních proměnných) | tabulka a graf průměrů (sloupcový, spojnicový) intervaly spolehlivosti, error bar                                                                                                    |

Modus = hodnota vyskytující se nejčastěji s největší četností

Medián = dělí řadu vzestupně seřazených výsledků na dvě stejně početné poloviny

### 1. Kategoriální proměnná nominální: (Tabulka a graf četností)

- řádky tabulky představují jednotlivé třídy (kategorie)
- sloupce tabulky vyjadřují četnosti (počty jednotek)

**Př.:** sloupec (PokudanoJakčasto) -> *Analyze* -> *Descriptive statistics* -> *Frequencies* 

- Výběr proměnné (proměnných) Pokud ano, jak často? dále výběr co chceme zobrazit tlačítka: *Statistics* (střední hodnoty, odchylky, kvartily, medián, atd....), *Charts* (grafy teď vybereme Bar Chart histogram), *Format, Style, Bootstrap*.
- Provedli jsme výběr výstup tabulka + graf (co je špatně, podezřelé???)

Ve sloupci je několikrát uvedena <u>prázdná hodnota</u> (pokud respondent v předchozí otázce odpověděl ne, tato otázka nebyla vůbec položena -> proč jsou tato data vyhodnocena?

Tyto prázdné buňky musí z analýzy odstranit:

- Vymažeme celé řádky (velmi nevhodné znehodnotíme část dotazníku a můžeme přijít o cenná data, případně o cenné souvislosti pro další šetření)
- Upravím data už v Excelu (formátování přes *KDYŽ* nebo *IF*)
- Nadefinuji Missing Values přímo v SPSS (v tuto chvíli musím data "natvrdo" přepsat a do prázdných buněk napsat "0"), pak přes *Variable View*, sloupec *Missing -> Discrete missing values -> 0*

Znovu provedeme vyhodnocení: *Analyze -> Descriptive statistics -> Frequencies –* - Pokud ano, jak často?

Co znamenají jednotlivé sloupce tabulky?

|         |                  |           |         |               | Cumulative |
|---------|------------------|-----------|---------|---------------|------------|
|         |                  | Frequency | Percent | Valid Percent | Percent    |
| Valid   | denně            | 1         | ,5      | ,5            | ,5         |
|         | jednou týdně     | 68        | 34,0    | 36,8          | 37,3       |
|         | jednou za měsíc  | 45        | 22,5    | 24,3          | 61,6       |
|         | několikrát týdně | 33        | 16,5    | 17,8          | 79,5       |
|         | příležitostně    | 38        | 19,0    | 20,5          | 100,0      |
|         | Total            | 185       | 92,5    | 100,0         |            |
| Missing | 0                | 15        | 7,5     |               |            |
| Total   |                  | 200       | 100,0   |               |            |

| Pokud  | ano. | iak  | často? |
|--------|------|------|--------|
| i onaa | u    | Jair | 04010. |

- Missing – počet nadefinovaných chybějících hodnot!

- Frequency absolutní četnost jednotlivých proměnných
- Percent procentuální zastoupení vzhledem ke VŠEM hodnotám i z neplatných
- Valid Percent Relativní četnost z platných (Valid) hodnot
- Cumulative percent Kumulativní četnost

Grafickým výstupem 2 typy grafů histogram (Bar chart) a koláčový graf (Pie chart).

**Pozor!!!** U Pie chart, vždy mě zajímá, z kolika dat byl graf tvořen a kolik dat (procent) je zastoupeno v jednotlivých výsečích!!!

Absolutní a realtivní četnost:

### rozdělení četností

– absolutní četnosti (count)  $n_i$ 

 $p_i = \frac{n_i}{N}$ 

– relativní četnosti (percentage)  $p_i$ 

ve výběrových šetřeních se uvádějí relativní četnosti

### kumulativní četnosti

pouze u uspořádaných znaků (ordinální, metrické)

$$F_i = p_1 + p_2 + \cdots p_i$$

např. "kolik procent respondentů konzumuje ryby alespoň jednou za měsíc?" (61,6)

# Transformace vstupních dat

| filtrace souboru ( <i>Select Cases</i> ): | <ul> <li>zkoumáme pouze jednotky s danou vlastností</li> <li>filtrační proměnná (podle ní vybíráme, např. věk)</li> <li>filtrační podmínka (např. věk ≥ 18)</li> <li><u>příklad</u>: analyzujeme pouze dospělé respondenty</li> </ul> |
|-------------------------------------------|----------------------------------------------------------------------------------------------------|
| rozdělení souboru ( <i>Split File</i> ):  | <ul> <li>rozdělení na podsoubory – dvourozměrné třídění</li> <li>porovnání vlastností podsouborů</li> <li>rozdělující proměnná (např. pohlaví)</li> <li><u>příklad:</u> srovnání odpovědí mužů a žen</li> </ul>                       |

### **<u>Př.:</u>** Filtrace souboru (*Select Cases*)

Sloupec *Jakoučástkujsteochotenzajedenkusrybyutratit ->* nejprve nutnost překódovat na numerickou proměnnou *(Recode into Different Variables)*.

Zajímají nás respondenti, kteří jsou ochotni utratit za jeden kus ryby více než 100 Kč. Kolik jich je? Kolik z nich je ochotno utratit i více peněz za jeden kus ryby?

Data -> Select cases -> If condition is satisfied -> If.. -> kusryby > 100

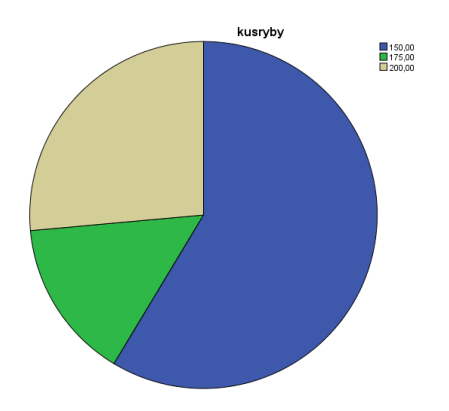

Filtr zobrazí pouze ty, kteří jsou ochotni dát za rybu více jak 100 Kč.

Př.: rozdělení souboru (Split File)...

Sloupec *Dávajípodlevašehonázorulidépřednostspíšekaprůmnebořízkům*... nejprve proveď me analýzu bez rozdělení souboru (53% řízky; 47% kapr)

Analýza v závislosti na pohlaví: *Data -> Split file ->* **Compare groups ->** Vaše pohlaví Opět Analyze -> Frequencies -> Dávajípodlevašehonázorulidépřednostspíšekaprůmnebořízkům... (muž: 55% kapr, 43 řízek; žena: 44% kapr, 55% řízek)

Vyzkoušejte na výsledné tabulce "*pivotování*" výměna řádků a sloupců přehození jednotlivých sloupců *©* 

➔ po ukončení analýz nezapomenout *Split file* vypnout nebo budou veškeré analýzy s tímto rozdělením

# Vyvážení souboru

## kvótní výběr

- známe rozdělení populace podle vybraných znaků (např. podle věku muži : ženy = 1 : 1)
- snažíme se, aby výběr dodržoval tyto kvóty někdy se to nepovede -> vyvažování

# vyvážení souboru (Weight Cases)

- vytvoříme váhovou proměnnou např. W
- každé jednotce (řádku) souboru přiřadíme váhy

příklad: vyvážení odpovědí mužů a žen

Vyvážení podle konkrétní proměnné

- nerovnoměrné rozdělení -> rovnoměrné  $w_i = \frac{1}{k \cdot p_i}$
- k- počet kategorii proměnné

Příklad – vyvážení podle pohlaví:  $w_i = \frac{1}{2p_i}$ 

- v tomto souboru je 21% mužů a 71% žen
- vyvážení pomocí SPSS
- -> Transform -> Recode into Different Variables (překódujeme muže a ženy; muž=1, žena=2) -> nová proměnná W (jako Weight = váha)
- 2) Data -> Weight Cases (*poslední položka*) -> W

<u>Příklad:</u> Vyzkoušejme vyvažování na sloupci *Jakoučástkujsteochotenzajedenkusrybyutratit?* Máme již nastaveno vyvážení, takže provedeme jen analýzu

Analyze -> Descriptive statistics -> Frequencies

|    | Jakou částku jste ochoten/ochotna za jeden kus ryby utratit? |          |         |         |            |  |       | Jakou částku jst | e ochoten/o | chotna za j | eden kus ryby | utratit?   |
|----|--------------------------------------------------------------|----------|---------|---------|------------|--|-------|------------------|-------------|-------------|---------------|------------|
|    | (původní data, bez weight)                                   |          |         |         |            |  |       |                  | (s využití  | m vyvažova  | ání)          |            |
|    |                                                              | Frequenc |         | Valid   | Cumulative |  |       |                  | Frequenc    |             | Valid         | Cumulative |
|    |                                                              | у        | Percent | Percent | Percent    |  |       |                  | у           | Percent     | Percent       | Percent    |
| Va | lid do 100 Kč                                                | 78       | 39,0    | 39,0    | 39,0       |  | Valid | do 100 Kč        | 141         | 39,4        | 39,4          | 39,4       |
|    | do 150 Kč                                                    | 51       | 25,5    | 25,5    | 64,5       |  |       | do 150 Kč        | 93          | 26,0        | 26,0          | 65,4       |
|    | do 175 Kč                                                    | 13       | 6,5     | 6,5     | 71,0       |  |       | do 175 Kč        | 23          | 6,4         | 6,4           | 71,8       |
|    | do 50 Kč                                                     | 19       | 9,5     | 9,5     | 80,5       |  |       | do 50 Kč         | 34          | 9,5         | 9,5           | 81,3       |
|    | do 75 Kč                                                     | 16       | 8,0     | 8,0     | 88,5       |  |       | do 75 Kč         | 29          | 8,1         | 8,1           | 89,4       |
|    | více než 200                                                 | 23       | 11,5    | 11,5    | 100,0      |  |       | více než 200     | 38          | 10.6        | 10.6          | 100.0      |
| L  | KC                                                           |          | 1       | I       |            |  |       | Kč               |             | 10,0        | 10,0          | 100,0      |

| Total 200 100,0 100,0 Total 358 100,0 100,0 | Total 200 100,0 100,0 | Total 358 100,0 100,0 |
|---------------------------------------------|-----------------------|-----------------------|
|---------------------------------------------|-----------------------|-----------------------|

Všimněte si rozdílných hodnot ve sloupcích, a hlavně rozdílného Total.(*je způsobeno vyvažováním, aby byly odpovědi mužů stejně zastoupeny jako odpovědi žen*) <u>Příklad:</u> Vyzkoušejme vyvažování na sloupci *PokudanoJakčasto?* Máme již nastaveno vyvážení, takže provedeme jen analýzu

| Pokud ano, jak často? (původní data bez vyvažování) |              |        |             |         |           |         | Pokud         | ano, jak čas | to? (s vyu | žitím vah) |            |
|-----------------------------------------------------|--------------|--------|-------------|---------|-----------|---------|---------------|--------------|------------|------------|------------|
|                                                     |              | Freque | Percen      | Valid   | Cumulativ |         |               | Frequenc     |            | Valid      | Cumulative |
|                                                     |              | ncy    | t           | Percent | e Percent |         |               | у            | Percent    | Percent    | Percent    |
| Valid                                               | denně        | 1      | ,5          | ,5      | ,5        | Valid   | denně         | 1            | ,3         | ,3         | ,3         |
|                                                     | jednou týdně | 68     | 34,0        | 36,8    | 37,3      |         | jednou týdně  | 121          | 33,8       | 36,4       | 36,7       |
|                                                     | jednou za    | 45     | 22,5        | 24,3    | 61,6      |         | jednou za     |              |            |            |            |
|                                                     | měsíc        |        |             |         |           |         | měsíc         | 80           | 22,3       | 24,1       | 60,8       |
|                                                     | několikrát   | 33     | 16,5        | 17,8    | 79,5      |         | několikrát    |              |            |            |            |
|                                                     | tyane        | 20     | 10.0        | 20.5    | 100.0     |         | týdně         | 58           | 16,2       | 17,5       | 78,3       |
|                                                     | Total        | 30     | 19,0        | 20,5    | 100,0     |         | příležitostně | 72           | 20,1       | 21,7       | 100,0      |
| Missin                                              | 0            | 15     | 92,5<br>7,5 | 100,0   |           |         | Total         | 332          | 92,7       | 100,0      |            |
| Total                                               |              | 200    | 100,0       |         |           | Missing | 0             | 26           | 7,3        |            |            |
|                                                     |              |        |             |         |           | Total   |               | 358          | 100,0      |            |            |

Analyze -> Descriptive statistics -> Frequencies

Vypneme vyvažování souboru: Data -> Weight Cases -> Do not weight cases

### Pivotování

- K úpravě tabulek do vhodného tvaru ke zpracování

<u>Příklad:</u> Vyhodnoťe (procentualně) sloupec *Jste* (zaměstnanost) v závislosti na pohlaví respondenta.

Řešení:

Vyhodnocují na základě znaku Pohlaví
 *Data -> Split file ->* Compare groups -> Vaše pohlaví
 Provedu analýzu zaměstnanosti
 *Analyze -> Descriptive statistics -> Frequencies ->* Jste

Výsledek – velká nepřehledná tabulka, s nevhodnými sloupci a dalšímu nepotřebnými údaji

Pomocí menu Pivot a dalšími úpravami tabulky se pokuste dostat výslednou tabulku v tomto tvaru:

Jste: Vaše pohlaví: muž žena Valid důchodce 7,1

| na | a mateřské dovolené | 2,4   | 5,1   |
|----|---------------------|-------|-------|
| ne | ezaměstnaný/á       | 14,3  | 3,8   |
| 0  | svč                 |       | 5,1   |
| st | tudent              | 40,5  | 58,9  |
| Za | aměstnaný/á         | 35,7  | 27,2  |
| Te | otal                | 100,0 | 100,0 |

Příkaz *Pivot* je v horním menu okna *Output* (objeví se po vybrání, zvýraznění tabulky). Další úpravy tabulky intuitivně po dvojkliku myší na tabulku odstranění zbytečných řádků a

### sloupců.

Vizuální úpravy přes horní menu *Format* (např. odstranění nebo přidání dělících řádků – *Table Properties* -> Horizontal category border)

Další úkoly a příklady k procvičení:

- Vyhodnoť te poslední otázku: Podle vašeho názoru je na českém trhu poptávka po rybách a rybích výrobcích....
  - a) Obecně podle názoru respondentů.
  - b) Podle pohlaví mají stejný názor muži i ženy?
  - c) Proveď te vyvážení souboru podle pohlaví a proveď te znovu analýzu
- Vyhodnoť te otázku: Dáváte přednost spíše tuzemským nebo zahraničním produktům? Co respondenti upřednostňují?

Jak toto souvisí s cenou za 1 kus ryby? (vyhodnoť te cenu 1 kusu ryby, otázka: *Jakou částku jste ochoten/ochotna za jeden kus ryby utratit*?, v závislosti zda se jedná o tuzemskou nebo zahraniční rybu)

3. Jsou respondenti s vyšším příjmem ochotni utratit za jeden kus ryby více peněz? Zamyslete se nad vhodným vyjádřením odpovědi.

U všech úkolů dbejte na správné vyjádření, přehlednou prezentaci a vždy si slovně zdůvodněte odpověď na co jsme se ptali jakou jsme dostali odpověď.....